## Instructivo Carga de Evaluaciones

Para acceder, debes ingresar en esta dirección <u>https://g3autogestion.uner.edu.ar/g3w3/acceso</u> Si accedes por primera vez o no recuerdas tu contraseña, debes dirigirte aquí y te será restablecida con un mensaje al correo que declaraste.

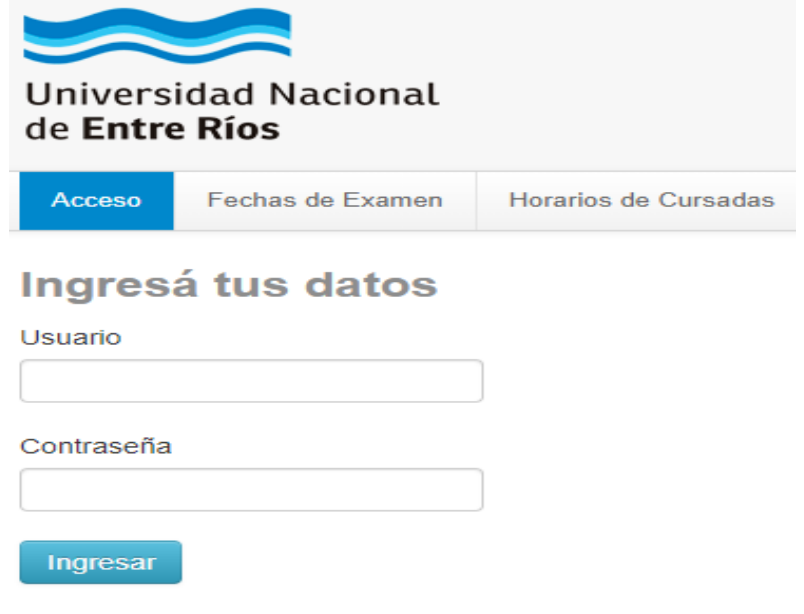

¿Olvidaste tu contraseña?

Desde la solapa Cursadas ir al filtro y elegir el Periodo lectivo (en este caso Período 2022)

| Cu  | rsadas | Clases   | Exámene  | s Reportes -       | Encuestas 🔻 | Derechos 🔻 | Cursos |   | Perfil: Docente 🔻 |
|-----|--------|----------|----------|--------------------|-------------|------------|--------|---|-------------------|
| Sel | lecci  | one la   | comis    | ión con la         | que dese    | a operar   |        |   | Filtrar           |
|     |        | Filtro   |          |                    |             |            |        | ^ |                   |
|     |        | Período  | lectivo: | Vigentes           |             |            |        | ~ |                   |
|     |        |          | \        | /igentes           |             |            |        | - |                   |
|     |        |          | 2        | 022 - Anual - ESE  | г           |            |        |   |                   |
| 202 | 2 - A  | nual - E | SET 2    | 2021 - Anual - ESE | r           |            |        |   |                   |

En la solapa Cursadas habiendo seleccionado el Periodo lectivo, elegir la comisión, clickear sobre ella.

| Cursadas | Clases    | Exámenes     | Reportes *      | Encuestas 💌 | Derechos 💌 | Cursos                |           |                         |             | Perfil: Docente 🔻 |
|----------|-----------|--------------|-----------------|-------------|------------|-----------------------|-----------|-------------------------|-------------|-------------------|
| Seleco   | ione la   | comisió      | n con la        | que dese    | a operar   |                       |           |                         |             | Filtrar           |
|          | Filtro    |              |                 |             |            |                       |           |                         | ^           |                   |
|          | Período   | lectivo: 202 | 2 - Anual - ESE | Т           |            |                       |           |                         | ~           |                   |
| 2022 - 4 | Anual - E | SET          |                 |             |            |                       |           |                         |             |                   |
|          |           |              |                 |             | Lengua E   | xtranjera (203-E1005) |           |                         |             |                   |
|          |           | Com          | isión           |             |            | Subcomisión           | Ubicación | Responsabilidad         | Turno       | Inscripciones     |
| А        |           |              |                 |             | No tiene   |                       | FCAL ESET | Profesor Nivel<br>Medio | Sin definir | 0                 |

Recordar que el número a la derecha de la letra E nos determina el Año de Cursada de la asignatura, por ejemplo: 203-E1002 es una asignatura de 1er Año

#### 2022 - Anual - ESET

|          | Lengua Extranjera (203-E1005) |           |                 |        |               |
|----------|-------------------------------|-----------|-----------------|--------|---------------|
| Comisión | Subcomisión                   | Ubicación | Responsabilidad | Turno  | Inscripciones |
| A        | No tiene                      | FCAL ESET | 1. Profesor     | Mañana | 17            |

## Nos dirigimos a la solapa Evaluaciones

| Cursadas      | Clases       | Exámenes             | Reportes 🔻 | Encuestas 🔻 | Derechos 🔻 | Cursos  |               |              |          |              | Perfil:  | Docente 🔻    |
|---------------|--------------|----------------------|------------|-------------|------------|---------|---------------|--------------|----------|--------------|----------|--------------|
| <b>↑</b> Leng | gua Extranje | era: A 🗸             |            |             |            |         | Inicio        | Cargar Notas | Alumnos  | Evaluaciones | Actas    | Moodle       |
| Lengua        | Extranje     | ra (203 <b>-</b> E10 | 05) - A    |             |            |         |               |              |          |              |          | Detalles     |
| Admini        | stració      | ón de eva            | aluacion   | es          |            |         |               |              |          |              | Crea     | r evaluación |
| Evaluación    |              |                      |            | Тіро        | Fecha      | Estado  | Porcentaje de | carga 🟮      |          |              |          |              |
| Notas Primer  | Cuatrimestr  | e 2022               |            | Parcial     | 14/06/2022 | Abierta |               |              | 🖸 Editar | Ver/cerrar   | 🖌 Cargar | 🗙 Eliminar   |

# Nos dirigimos a la opción Cargar

| Cursadas      | Clases       | Exámenes             | Reportes 🔻 | Encuestas 🔻 | Derechos 🔻 | Cursos  |               |              |          |              | Perfil: I | Docente 🔻  |
|---------------|--------------|----------------------|------------|-------------|------------|---------|---------------|--------------|----------|--------------|-----------|------------|
| <b>↑</b> Leng | gua Extranje | era: A 🗸             |            |             |            |         | Inicio        | Cargar Notas | Alumnos  | Evaluaciones | Actas     | Moodle     |
| Lengua I      | Extranjer    | ra (203 <b>-E</b> 10 | 05) - A    |             |            |         |               |              |          |              | ł         | Detalles   |
| Admini        | stració      | ón de eva            | aluacione  | es          |            |         |               |              |          |              | Crear     | evaluación |
| Evaluación    |              |                      |            | Тіро        | Fecha      | Estado  | Porcentaje de | carga 🟮      |          |              |           |            |
| Notas Primer  | Cuatrimestre | e 2022               |            | Parcial     | 14/06/2022 | Abierta |               |              | 🖸 Editar | Uer/cerrar   | 🖌 Cargar  | 🗙 Eliminar |

## Nos dirigimos a la opción Agregar alumnos

| ▲ Lengua Extranjera: A ∨                                                  | Inicio                | Cargar Notas       | Alumnos   | Evaluaciones | Actas      | Moodle    |
|---------------------------------------------------------------------------|-----------------------|--------------------|-----------|--------------|------------|-----------|
| Lengua Extranjera (203-E1005) - A                                         |                       |                    |           |              |            | Detalles  |
| Carga de notas de evaluaciones                                            |                       |                    |           |              |            | Guardar   |
| Herramientas                                                              |                       | 🖍 Agregar alumr    | nos 🎤 Aut | ocompletar   | Detalles E | valuación |
| Evaluación: Notas Primer Cuatrimestre 2022 - Notas Primer Cuatrimestre 20 | 22                    |                    |           |              |            |           |
| Fecha: 14/06/2022                                                         | Estado: Abiert        | a                  |           |              |            |           |
| Inicio: 08:00                                                             | Fin: 10:00            |                    |           |              |            |           |
| Tipo: Parcial                                                             | Escala de notas: 👁 20 | 20 - 1 a 10 Promoc | ción en 6 |              |            |           |
|                                                                           | No hay alumnos        |                    |           |              |            |           |

### Seleccionamos Alumnos de la Comisión y Hacemos click AGREGAR

| Cursadas     | Clases        | Exámenes    | Reportes 🔻     | Encuestas 🔻 | Derechos 🔻 | Cursos      |         |        |                 |          |              | Perfil:    | Docente 🔻  |
|--------------|---------------|-------------|----------------|-------------|------------|-------------|---------|--------|-----------------|----------|--------------|------------|------------|
| A Ler        | ngua Extranj  | era: A 🗸    |                |             |            |             |         | Inicio | Cargar Notas    | Alumnos  | Evaluacion   | es Actas   | Moodle     |
| Lengua       | Extranje      | ra (203-E10 | 05) - A        |             |            |             |         |        |                 |          |              |            | Detalles   |
| < Car        | ga de i       | notas de    | evaluac        | iones       |            |             |         |        |                 |          |              |            | Guardar    |
| Herramie     | ntas          |             |                |             |            |             |         |        | 🖍 Agregar alumr | nos 📕 Au | itocompletar | Detalles   | Evaluación |
| Un alum      | no            | <b>v</b> ]  |                |             |            |             | AGREGAR |        |                 |          |              |            |            |
| Un alumn     | 10            | -           |                |             |            |             |         |        |                 |          |              |            |            |
| Alumnos      | de la comisi  | ón          |                |             | No h       | nay alumnos |         |        |                 |          |              |            |            |
|              |               |             |                |             |            |             |         |        |                 |          |              |            |            |
| Cursadas     | Clases        | Exámenes    | Reportes 💌     | Encuestas 🔻 | Derechos 💌 | Cursos      |         |        |                 |          |              | Perfil: D  | locente 🔻  |
| <b>↑</b> Len | igua Extranje | era: A 🗸    |                |             |            |             | h       | nicio  | Cargar Notas    | Alumnos  | Evaluacione  | s Actas    | Moodle     |
| Lengua       | Extranje      | ra (203-E10 | 05) <b>- A</b> |             |            |             |         |        |                 |          |              |            | Detalles   |
| Car          | ga de i       | notas de    | evaluaci       | ones        |            |             |         |        |                 |          |              |            | Guardar    |
| Herramie     | ntas          |             |                |             |            |             |         |        | 🖌 Agregar alumn | os 📕 Aut | ocompletar   | E Detalles | Evaluación |
| Alumnos      | de la comisi  | ión v       | AGREGAR        |             |            |             |         |        |                 |          |              |            |            |
|              |               |             |                |             | No h       | ay alumnos  |         |        |                 |          |              |            |            |

### Por último, nos lista los alumnos inscriptos en la Comisión

| Lengua Extranjera (203-E1005) -                       | A         |   |           |               |                   |                | Detalles        |
|-------------------------------------------------------|-----------|---|-----------|---------------|-------------------|----------------|-----------------|
| Carga de notas de eva                                 | luaciones |   |           |               |                   |                | Guardar         |
| Herramientas                                          |           |   |           |               | ✔ Agregar alumnos | ⊁Autocompletar | Evaluación      |
| Alumnos de la comisión v AGRE                         | GAR       |   |           |               |                   |                |                 |
| Alumno                                                | Nota      |   | Resultado | Corregido por | Obs               | ervaciones     |                 |
| Aguirre, Melanie Valentina<br>Legajo: 50247697        | -         | ~ | - •       |               |                   |                | Cuitar          |
| Almada, Alexandra Yuliana<br>Legajo: 49650806         | -         | ~ | - ~       |               |                   |                | <b>X</b> Quitar |
| Altamirano, Lautaro Alexis Javier<br>Legajo: 49565921 | -         | ~ | - •       |               |                   |                | X Quitar        |
| Beron, Sergio Damian<br>Legajo: 49566019              | -         | ~ | - ~       |               |                   |                | X Quitar        |
| Buera, Bruna Eliana                                   | -         | ~ | - v       |               |                   |                | * Quitar        |

A continuación, por cada alumno, cargamos el Resultado, luego la Nota. Opcionalmente podemos cargar por quien fué corregido y agregar una Observación. Podemos ir guardando parcialmente las notas, haciendo click en Guardar.

A tener en cuenta:

Nota: 1, 2, 3, 4 y 5 Corresponde Resultado: Reprobado Nota: 6, 7, 8, 9 y 10 Corresponde Resultado Aprobado Ausente, la Nota debe ser un guión -

| Cursadas                                                         | Clases                                                | Exámenes          | Reportes 🔻              | Encuestas 🔻                        | De                             | rechos 🔻                    | Cursos |                                |                |                    |                          | Perfil    | : Docente 🔻                         |
|------------------------------------------------------------------|-------------------------------------------------------|-------------------|-------------------------|------------------------------------|--------------------------------|-----------------------------|--------|--------------------------------|----------------|--------------------|--------------------------|-----------|-------------------------------------|
| <b>↑</b> Leng                                                    | ua Extranjer                                          | a: A 🗸            |                         |                                    |                                |                             |        | Inicio                         | Cargar Notas   | Alumno             | s Evaluacion             | es Actas  | Moodle                              |
| Lengua E                                                         | xtranjera                                             | (203-E10          | 05) - A                 |                                    |                                |                             |        |                                |                |                    |                          |           | E Detalles                          |
| Care                                                             | a da n                                                | etco de           | a value a               |                                    |                                |                             |        |                                |                |                    |                          |           |                                     |
| Cary                                                             | a ue no                                               | otas de           | evaluac                 | iones                              |                                |                             |        |                                |                |                    |                          |           | Guardar                             |
| Herramient                                                       | a ue m                                                | otas de           | evaluaci                | iones                              |                                |                             |        |                                | 🖋 Agregar alun | nnos               | Autocompletar            | E Detalle | Guardar<br>s Evaluación             |
| Herramient                                                       | a ue m                                                | otas de           | evaluac                 | ta                                 |                                | Resultado                   |        | Corregido por                  | ✔ Agregar alun | nnos /             | Autocompletar            | E Detalle | Guardar<br>s Evaluación             |
| Herramient<br>Alumno<br>Aguirre,<br>Legajo:                      | a de ma<br>as<br>Melanie Vale<br>50247697             | entina            | evaluación No<br>6      | ta<br>(Aprobado)                   | ~                              | Resultado<br>Aprob          | ado v  | Corregido por<br>Nombre del Do | ✓ Agregar alun | Observa<br>Ninguna | Autocompletar            | E Detalle | Guardar<br>s Evaluación             |
| Herramient<br>Alumno<br>Aguirre,<br>Legajo:<br>Almada<br>Legajo: | Melanie Vale<br>50247697<br>, Alexandra Y<br>49650806 | entina<br>/uliana | evaluación No<br>6<br>4 | ta<br>(Aprobado)<br>(Insuficiente) | <ul> <li></li> <li></li> </ul> | Resultado<br>Aprob<br>Repro | ado v  | Corregido por<br>Nombre del Do | Agregar alun   | Observa<br>Ninguna | 'Autocompletar<br>ciones | E Detalle | Guardar<br>s Evaluación<br>X Quitar |